All Tech Notes, Tech Alerts and KBCD documents and software are provided "as is" without warranty of any kind. See the Terms of Use for more information.

Topic#: 002639 Created: March 2012

### Introduction

This *Tech Note* contains tips to ensure a successful Wonderware Information Server (WIS) default installation on the Windows Server 2008 64 and 32-bit operating system.

Note: IIS7 Reporting Services are used for both MES and WIS Reports. IIS7 Web Server Roles configuration steps in this Tech Note supersede the IIS configuration steps in Tech Note 783: Installing Web Service (IIS) Role and Role Services Prerequisites for MES 4.0.

## **Application Versions**

- Wonderware Information Server (WIS) 4.0 or later
- Microsoft SQL Server 2005 or Microsoft SQL Server 2008 Based on the version of WIS installed
- Microsoft Windows Server 2008 64 and 32-bit
- Internet Explorer 8 and later

## Assumptions

This Tech Note assumes that you are familiar with the following products:

- Wonderware Information Server (WIS) 4.0 or later.
- Microsoft SQL Server version 2005 or later Installation.

#### To install these features

- 1. Open Server Manager or right click on my computer and choose Manage.
- 2. In the right panel, Click ADD Roles section.

| Server Manager                                                   |                                                                                             |                    |
|------------------------------------------------------------------|---------------------------------------------------------------------------------------------|--------------------|
| File Action View Help                                            |                                                                                             |                    |
| 🗢 🔿 🙍 🖬 👔                                                        |                                                                                             |                    |
| Server Manager (WIN-A13CCDVBK                                    | Roles                                                                                       |                    |
| Roles     Features     Diagnostics     Configuration     Storage | View the health of the roles installed on your server and add or remove roles and features. |                    |
|                                                                  | Roles Summary                                                                               | Roles Summary Help |
|                                                                  | Roles: 0 of 17 installed                                                                    | Add Roles          |
|                                                                  |                                                                                             |                    |

FIGURE 1: ADD ROLES

- 3. Click Next on Before You Begin screen.
- 4. Select Web Server (IIS) Role to install, and then Click Next.

|                                                                                                    | 1 0 0                                                                                                    |                                                                                                    |
|----------------------------------------------------------------------------------------------------|----------------------------------------------------------------------------------------------------|----------------------------------------------------------------------------------------------------|
| Add Roles Wizard Select Server Ro                                                                            | les                                                                                                    |                                                                                                    |
| Before You Begin<br>Server Roles<br>Web Server (IIS)<br>Role Services<br>Confirmation<br>Progress<br>Results | Select one or more roles to install on this server.         Roles: <ul> <li>Active Directory Certificate Services</li> <li>Active Directory Domain Services</li> <li>Active Directory Federation Services</li> <li>Active Directory Lightweight Directory Services</li> <li>Active Directory Rights Management Services</li> <li>Application Server</li> <li>DHCP Server</li> <li>DNS Server</li> <li>File Services</li> <li>Hyper-V</li> <li>Network Policy and Access Services</li> <li>Print and Document Services</li> <li>Print Server Update Services</li> <li>Windows Server Update Services</li> <li>Windows Server Update Services</li> </ul> | Description:<br>Web Server (IIS) provides a reliable,<br>manageable, and scalable Web<br>application infrastructure. |
|                                                                                                    | < Previous Next                                                                                                    | > Install Cancel                                                                                                    |

FIGURE 2: WEB SSERVER (IIS) ROLE FOR INSTALL

- 5. Click **Next** in the **Web Server (IIS)** Notification page.
- 6. Select **Role Services** as is shown in Figure 1, 2, and 3.
- 7. Note: Some Role Services may require a Dependency service, and Need to click on Add Required Role Services like the one shown for ASP.NET Role Service.

| Add Roles Wizard                                                                                             |                                                                                                    | X                                                                                                    |                                                                                                    |
|----------------------------------------------------------------------------------------------------|----------------------------------------------------------------------------------------------------|----------------------------------------------------------------------------------------------------|----------------------------------------------------------------------------------------------------|
| Select Role Servi                                                                                            | ices                                                                                                    |                                                                                                    |                                                                                                    |
| Before You Begin<br>Server Roles<br>Web Server (IIS)<br>Role Services<br>Confirmation<br>Progress<br>Results | Select the role services to install for Web S<br>Role services:<br>Web Server<br>Static Content<br>Static Content<br>Default Document<br>Directory Browsing<br>HTTP Errors<br>HTTP Redirection<br>WebDAV Publishing<br>HTTP Redirection<br>WebDAV Publishing<br>Anomation Development<br>ASP.NET<br>ASP.NET<br>Server Side Includes<br>Server Side Includes<br>Health and Diagnostics<br>HTTP Logging<br>Logging Tools<br>Request Monitor<br>Tracino<br>More about role services | Server (IIS):  Description:  IIS 6 Management Compatibility provides forward compatibility for your applications and scripts that use the two IIS APIs, Admin Base Object (ABO) and Active Directory Service Interface (ADSI). You can use existing IIS 6 scripts to manage the IIS 7 Web  Add Roles Wizard  Add role services required for ASP.NET You cannot install ASP.NET unless the required role service: Role Services:  Web Server Sole Services:  Add role Services Sole Services:  Net Sole Server Sole Service Net Sole Service Cancel  Next > Install Cancel | F?         s are also installed.         Description:         Web Server (IIS) provides a reliable, manageable, and scalable Web applica infrastructure.         Add Required Role Services       Ca |

## FIGURE 3: SELECT ROLE SERVICES

Note: WebDAV Publishing Role service is only available in Windows 2008 R2.

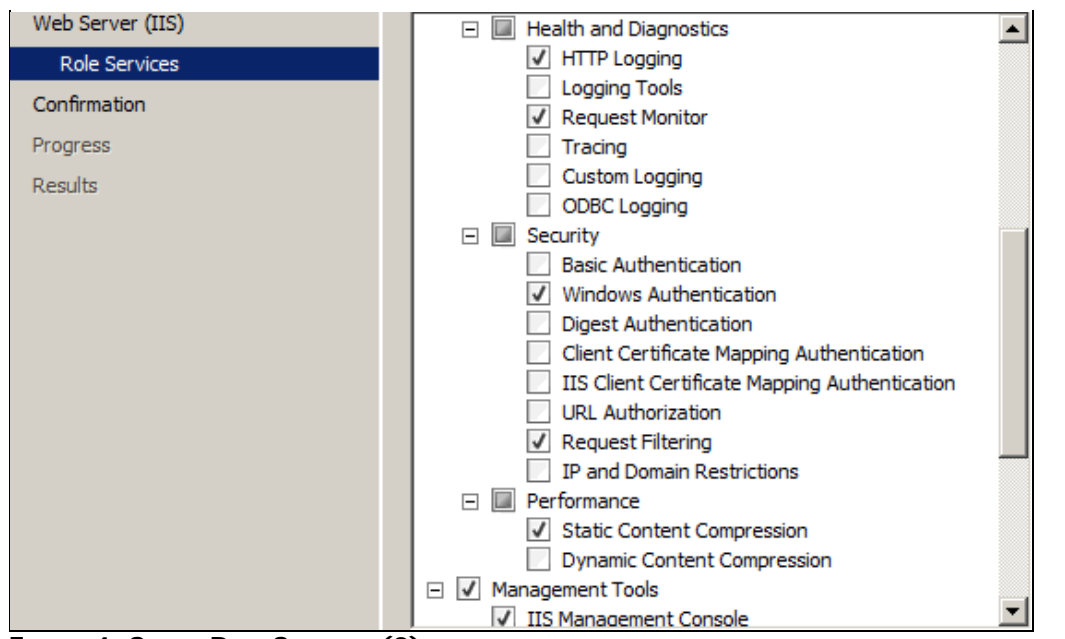

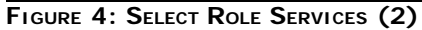

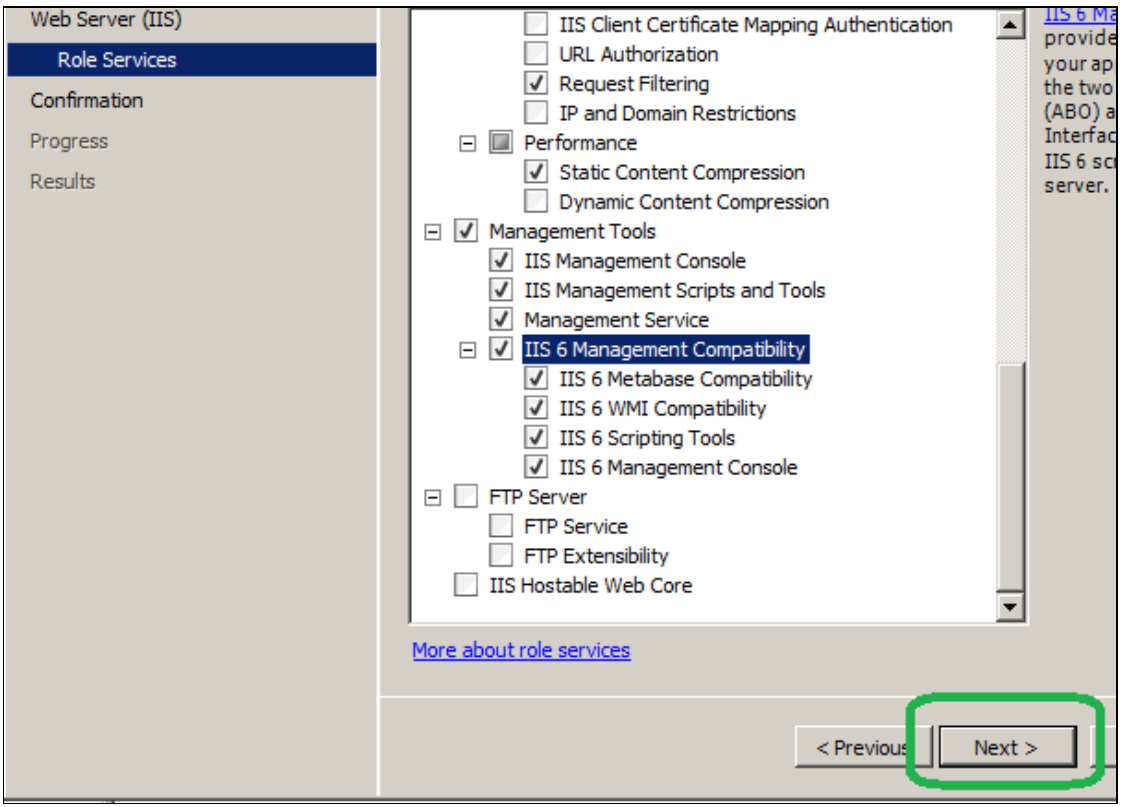

FIGURE 5: SELECT ROLE SERVICES (3)

At this point you should have the Following Role Services selected:

## Web Server

### **Common HTTP Features**

- Static Content
- Default Document
- Directory Browsing
- HTTP Errors
- HTTP Redirection
- WebDAV Publishing

#### **Application Development**

- ASP.NET
- .NET Extensibility
- ASP
- ISAPI Extensions
- ISAPI Filters

#### **Health and Diagnostics**

- HTTP Logging
- Request Monitor

#### **Security**

- Windows Authentication
- Request Filtering

#### Performance

Static Content Compression

#### **Management Tools**

- IIS Management Console
- IIS Management Scripts and Tools

- Management Service
- IIS 6 Management Compatibility
  - IIS 6 Metabase Compatibility
  - IIS 6 WMI Compatibility
  - IIS 6 Scripting Tools
  - IIS 6 Management Console
- 8. Click Install on Confirm Installation Selections Window.
- 9. Click Close when you see Installation Results.

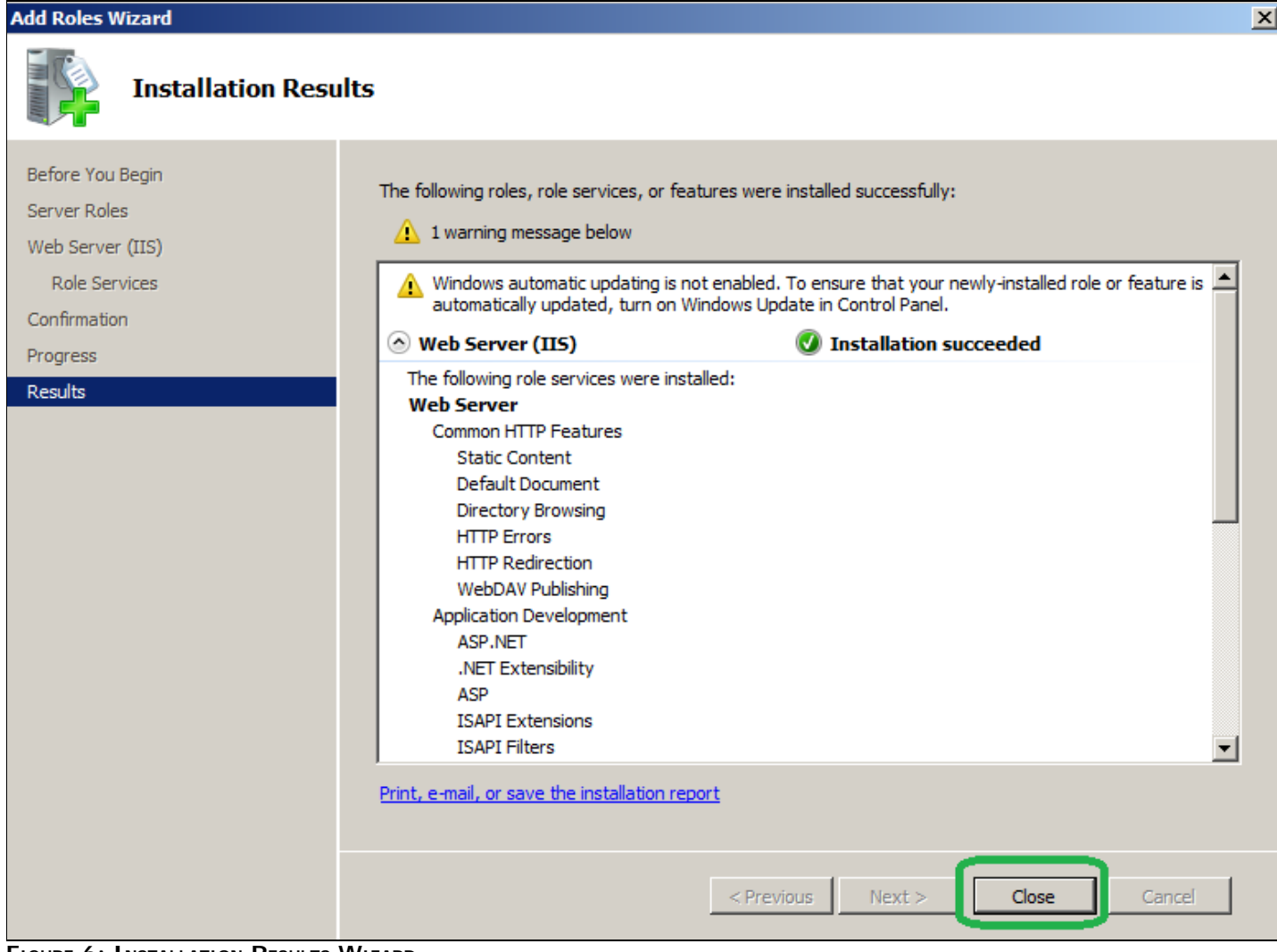

FIGURE 6: INSTALLATION RESULTS WIZARD

At this point you should have the Web Server (IIS) Role configured.

10. You Should be able to browse the main IIS page by using the following URL in Internet Explorer:

http://Localhost

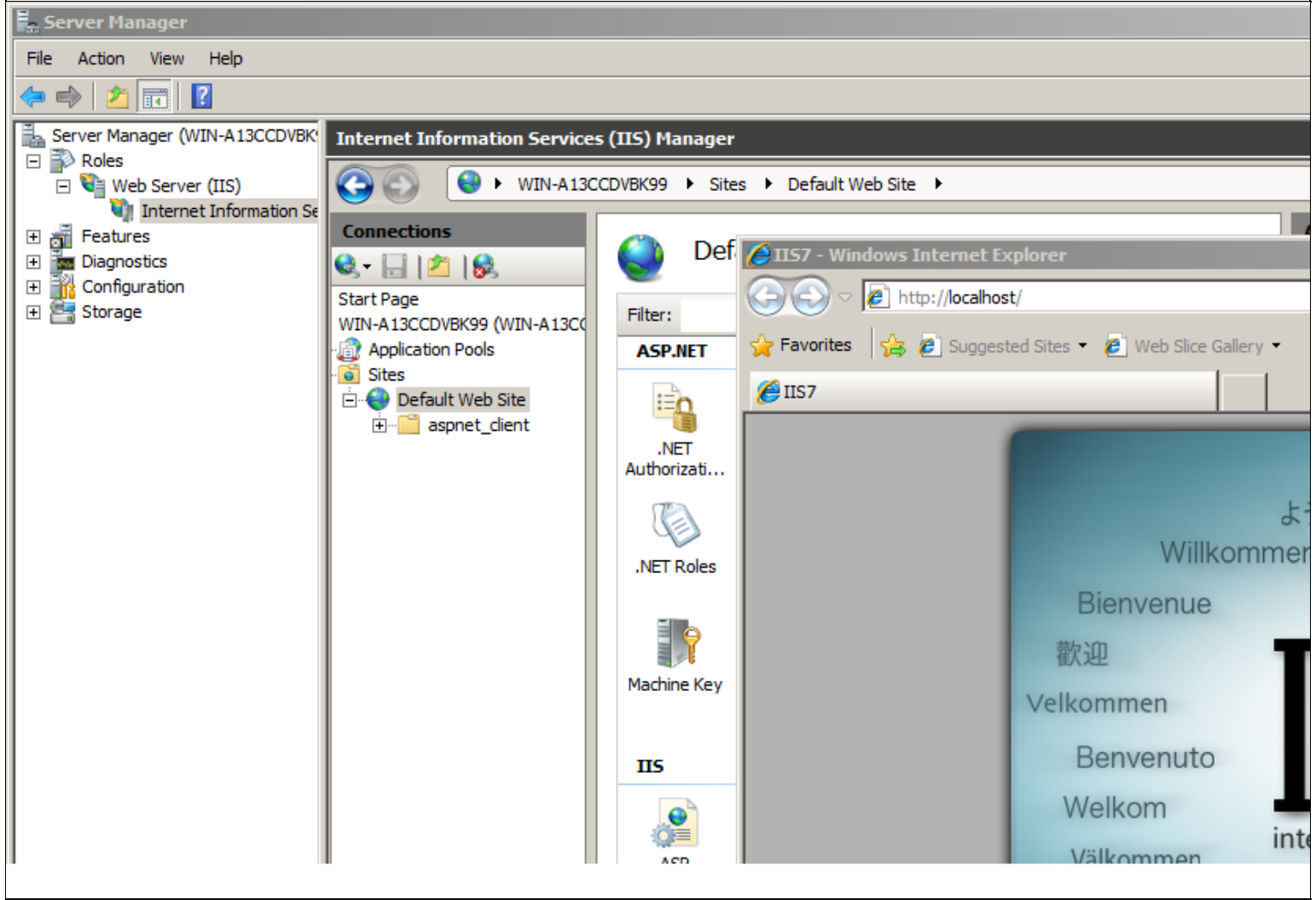

FIGURE 7: DEFAULT IIS WEB SITE

#### To configure Wonderware Information Server

- 1. Click Start > All Programs > Wonderware > Common, then select Configurator from the list.
- 2. Expand Wonderware Information Server and click Information Server.
- 3. Configure the Database Configuration and Application Account section (Figure 4 below), then click Configure.

| e <u>H</u> elp                                                        |                        |                                  |
|-----------------------------------------------------------------------|------------------------|----------------------------------|
| Wonderware Historian  Historian Server  Wonderware Information Server | Web Configuration      | Wonderware                       |
| ActiveFactory Reporting                                               | Database Configuration |                                  |
| - MultiViews                                                          | Server                 | TSLIAS65                         |
| Sample Content                                                        | Authentication Mode    | C <u>W</u> indows € S <u>Q</u> L |
|                                                                       | User Name              | \$8                              |
|                                                                       | Password               | 88                               |
|                                                                       | Application Account    | 57                               |
|                                                                       | User <u>N</u> ame      | TSLIAS65\www.ser                 |
|                                                                       | P <u>a</u> ssword      | 20000000000                      |
|                                                                       | Confirm Password       | 8000000000                       |
|                                                                       | License Status         |                                  |
|                                                                       | Server License         | ACQUIRED License Manager         |
|                                                                       | Write Enable License   | ACQUIRED                         |
|                                                                       | Configuration Messages |                                  |
|                                                                       |                        |                                  |
|                                                                       |                        |                                  |
|                                                                       |                        |                                  |
|                                                                       |                        |                                  |
| Refresh   All Messages                                                |                        | Configure   Close                |

FIGURE 8: CONFIGURE INFORMATION SERVER OPTIONS IN CONFIGURATOR

Configurator will check for Required IIS Role Services Installed and can display a message (Figure 9 below) if it doesn't find a required Role Service.

4. Double-click the red error message in the Configuration Messages panel to view more details (Figure 10 below).

| 1essage Detail                                                          | View                                                                                                    |                                 |                                       |      |
|-------------------------------------------------------------------------|----------------------------------------------------------------------------------------------------|---------------------------------|---------------------------------------|------|
| Date:                                                                   | 7/25/2011                                                                                                    | Time:                           | 12:45:35 PM                           |      |
| User Name:                                                              | wwuser                                                                                                    |                                 |                                       |      |
| Product Name:                                                           | Wonderware Ir                                                                                                    | nformation Se                   | erver                                 | 1    |
| Feature Name:                                                           | Information Ser                                                                                                    | ver                             |                                       |      |
| Action:                                                                 | Ensure that all<br>Server are insta                                                                                        | required feat<br>alled          | ures of Microsoft Internet Informatio | an 📕 |
| Message:                                                                | Microsoft Interr                                                                                                    | net Informatio                  | on Server is not configured properly  |      |
| Message Details:                                                        |                                                                                                    |                                 |                                       |      |
| Web Managemen<br>Manag<br>IIS Mar<br>World Wide Web<br>Commo<br>Securit | nt Tool<br>ement Service<br>- agement Scripts .<br>- Services<br>- Mittp Reatures<br>- HTTP Redirec<br>- Y<br>Windows Auth | and Tools<br>tion<br>entication |                                       |      |
|                                                                         |                                                                                                    | Q                               | ose                                   | ×    |

FIGURE 9: CONFIGURATION ERROR DETAILS

Per the message details, the following IIS Role Services are not installed:

- Web Management Tool: Management Service and IIS Management Scripts and Tools
- World Wide Web Services (IIS): Common Http Features HTTP Redirection and Security Windows Authentication

#### References

- To configure ActiveFactory Reporting *after* configuring WIS, see Tech Note 704 Configuring ActiveFactory Reporting from Wonderware Information Server (WIS).
- To enable and configure WebDAV see Tech Note 784 Installing and Enabling the WebDAV Extension Module for Wonderware Information Server (WIS).

K. Nourbakhsh, B. Nguyen

Tech Notes are published occasionally by Wonderware Technical Support. Publisher: Invensys Systems, Inc., 26561 Rancho Parkway South, Lake Forest, CA 92630. There is also technical information on our software products at Wonderware Technical Support.

For technical support questions, send an e-mail to wwsupport@invensys.com.

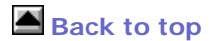

©2012 Invensys Systems, Inc. All rights reserved. No part of the material protected by this copyright may be reproduced or utilized in any form or by any means, electronic or mechanical, including photocopying, recording, broadcasting, or by anyinformation storage and retrieval system, without permission in writing from Invensys Systems, Inc. Terms of Use.